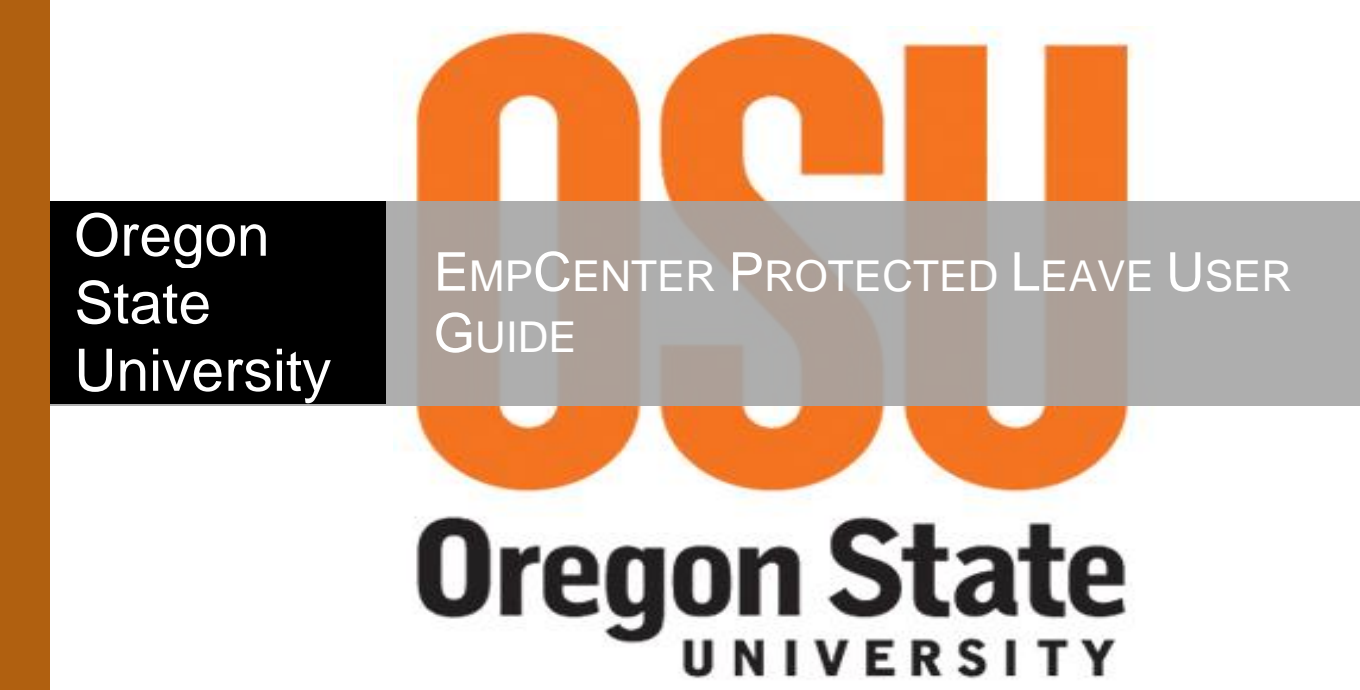

Policy Profile | All Policy Profiles

# **Table of Contents**

| Overview                                                           | 2  |
|--------------------------------------------------------------------|----|
| Types of Leave                                                     | 2  |
| Requesting Protected Leave                                         | 3  |
| Viewing the Case                                                   | 9  |
| Editing a Pending Case                                             | 11 |
| Adding Comments                                                    | 13 |
| Attaching Documents                                                | 14 |
| Cancelling the Case                                                | 17 |
| Requesting Time Off for Existing Intermittent Protected Leave Case | 18 |
| Time Off Request – Intermittent Leave                              | 18 |
| Timesheet – Intermittent Protected Leave                           | 20 |
| Timesheet – Continuous Protected Leave                             | 22 |
| Appendix A: Protected Leave Resources                              | 23 |

**Please Note:** this guide provides information on requesting Protected Leave through the EmpCenter Time and Attendance System only. It is not meant as a substitute for understanding FMLA/OFLA or other protected leave policies and regulations. For details on OSU policies, visit the OHR FMLA website at <a href="https://hr.oregonstate.edu/benefits/fmla">https://hr.oregonstate.edu/benefits/fmla</a> or contact the FMLA/OFLA Benefits consultant at 541-737-5976.

# **Overview**

EmpCenter processes and tracks protected leave requests, manages documents, and ensures compliance with federal and state laws as well as OSU policy.

See the OHR FMLA website at <u>https://hr.oregonstate.edu/benefits/fmla</u> for information about what may qualify for protected leave and details on the policies governing the leave process.

If you anticipate and/or are away from work for more than three consecutive days to care for yourself and/or a qualifying family member you will need to request Protected Leave through EmpCenter.

When you request or use protected leave, you also need to complete a time off request in EmpCenter under "Absences for Vacation, Sick, and Other" to indicate how you will be paid while on protected leave (e.g., sick or vacation).

## **Types of Leave**

The following types of protected leave can be requested through EmpCenter:

- FMLA Family Medical Leave Act a federal law that entitles eligible employees to take up to 12 weeks of unpaid, job and benefit protected leave for specified family and medical reasons.
- OFLA Oregon Family Leave Act an Oregon law that entitles eligible employees to take up to 12 weeks of unpaid, job and benefit protected leave for specified family and medical reasons.
- Military Federal and Oregon laws that allow certain military family leave entitlements for some military deployments or to care for a covered service member with a serious injury or illness.
- Graduate Family Medical Leave an OSU policy that allows eligible graduate assistants on a current assistantship up to 12 weeks of continuous leave from their appointment for specified family and medical reasons. OSU will continue to pay for graduate health insurance during the leave period.

## **Requesting Protected Leave**

Requesting protected leave in EmpCenter is an interactive process. EmpCenter will ask you a series of questions based on the type of leave you are requesting and your answers to those questions. The example below is not meant to be an exhaustive review of all the possible questions.

1. Select My Time Off from the Schedules group on the Dashboard:

| EmpCenter             | 🕂 Home | ? | Help 🔻      | Log Out                     |
|-----------------------|--------|---|-------------|-----------------------------|
|                       |        |   |             | Employee Dashboard 19.1.0.1 |
| Time Entry            |        |   | 🛗 Schedul   | es                          |
| My Timesheet          |        |   | My Time Off | -                           |
| View Past Assignments |        |   |             |                             |
| Reporting             |        |   |             |                             |
| View Reports          |        |   |             |                             |

Note: your Dashboard view will depend on your policy profile and role within EmpCenter.

2. Click Create New Request:

| EmpCenter 4 | Home  | ? He     | lp 🔻     |                 |        |         |  |
|-------------|-------|----------|----------|-----------------|--------|---------|--|
|             |       |          |          | My Time Off     |        |         |  |
|             |       |          |          |                 |        |         |  |
| Current     |       |          |          |                 |        |         |  |
| Туре        | Start | t Date 🔺 | End Date | Hours Requested | Status | Case ID |  |
|             |       |          |          |                 |        |         |  |

3. Select Continue under "Absences for FMLA, OFLA, and Military Leave":

| EmpCenter 🔥 Home ? Help -                                                                                                    |                                                                                                    |
|----------------------------------------------------------------------------------------------------|----------------------------------------------------------------------------------------------------|
|                                                                                                    | My Time Off                                                                                                    |
| l need to requ                                                                                                    | lest time off for                                                                                                    |
| Absences for FMLA, OFLA, and Military Leave<br>FMLA = Family and Medical Leave Act<br>OFLA = Oregon Family Leave Act                                                                                                    | Absences for Vacation, Sick, and Other                                                                                                    |
| Must also complete "Absences for Vacation, Sick, and Other" section to indicate leave usage while absent                                                                                                    | lf requesting time off for a serious health condition, family, or<br>military leave, must also complete the "Absences for FMLA, OFLA,<br>and Military Leave" section to the left |
| Examples include leave for:                                                                                                    |                                                                                                    |
| <ul> <li>Serious Health Condition (Employee or Family Member)</li> </ul>                                                                                                    |                                                                                                    |
| <ul> <li>Parental (Newborn, Adoption, or Foster Care Placement)</li> <li>Military <ul> <li>Continue</li> <li>Continue</li></ul></li></ul> | Continue                                                                                                    |

Note: you will also need to submit a time off request under "Absences for Vacation, Sick, and Other" after completing the protected leave request to indicate the how you would like to be paid (e.g., sick, vacation, leave without pay (LWOP), etc.) while on protected leave.

4. Enter the estimated start and end dates for the leave and select the reason for leave. Employees should give appropriate notice of the need for protected leave – at least 30 days advance notice, if possible, or as soon as you learn of your need for leave.

| EmpCenter                 | 🕂 Home     | ? Helj | p 🕶                                                                                                    |
|---------------------------|------------|--------|----------------------------------------------------------------------------------------------------|
| Create New Le             | eave Reque | est    | Enter the estimated start<br>and end dates for your<br>leave and select a reason<br>from the drop down list. |
| Estimated Start Da        | ite        | Estima | ated End Date                                                                                                |
| 8                         |            |        | <b>e</b>                                                                                                    |
| Reason                    |            |        |                                                                                                    |
|                           |            |        | ~                                                                                                    |
|                           |            |        |                                                                                                    |
|                           |            |        |                                                                                                    |
| Ontinue to additional qui | estions    |        |                                                                                                    |
| G Discard request         |            |        |                                                                                                    |

Note: the range for the start and end date cannot exceed 1 year.

Hover your mouse over the options listed in the Reason drop down to see a description of when to use that option:

| Reason                                              |                 |               |            |              |                   |
|-----------------------------------------------------|-----------------|---------------|------------|--------------|-------------------|
|                                                     |                 | ~             |            |              |                   |
| I'm pregnant or need time off to deliver my baby    |                 |               |            |              |                   |
| I'm donating bone marrow or an organ                |                 |               |            |              |                   |
| l have another health condition (not pregnancy-re   | lated)          |               |            |              |                   |
| l need time to bond with a new child                |                 |               |            |              |                   |
| I need time to complete an adoption or foster chil  |                 |               |            |              |                   |
| l need time off because of someone else's health    | condition പ്രപ  |               |            |              |                   |
| l need time off due to my military service          | $\cup$          | Use this reas | son when   | you need tim | e off in order to |
| I have a family member who is serving in or being   | deployed by the | condition, in | cluding pr | egnancy.     | nas a ricalti     |
| l, or someone else, have been the victim of a crime | e               |               |            |              |                   |
| I need time off because someone close to me pas     | sed away        |               |            |              |                   |
| l need leave for some other reason                  |                 |               |            |              |                   |

After entering the leave dates and selecting a leave reason, click Continue to additional questions at the bottom of the page:

| EmpCenter                    | Home 🕜 Help 🔻                         |
|------------------------------|---------------------------------------|
| Create New Lea               | ve Request                            |
| Estimated Start Date         | e Estimated End Date                  |
| Reason                       |                                       |
| l need time off becaus       | se of someone else's health condition |
|                              |                                       |
|                              |                                       |
|                              |                                       |
|                              |                                       |
| Continue to additional quest | tions                                 |
| Discard request              |                                       |

Note: to cancel the request, click Discard request at the bottom of the page.

5. Answer each question then select Continue to move to the next question:

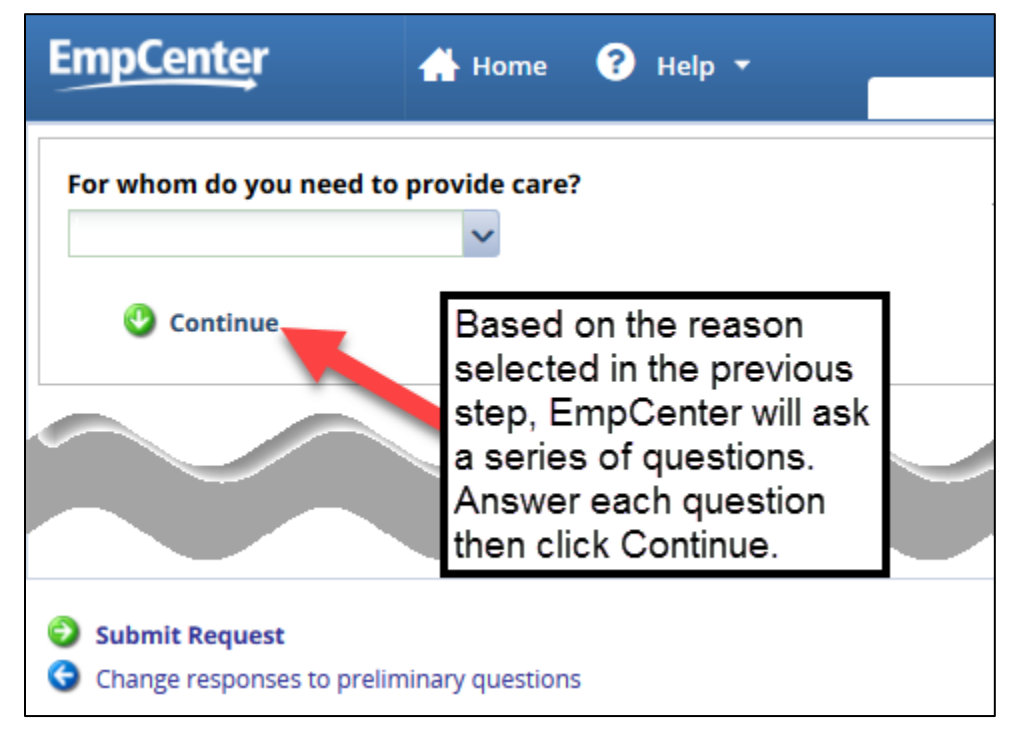

Note: the questions you see will depend on the reason for leave selected and your answers to the previous questions.

- 6. At any time before you submit your request, you can change the reason for leave, dates of leave, or answers to a previous answer:
  - a. Change reason for leave/dates: Select Change responses to preliminary questions at the bottom of the page:

| EmpCenter                   | 🕂 Home          | ? Help | • |  |
|-----------------------------|-----------------|--------|---|--|
| For whom do you need to     | o provide care  | ?      |   |  |
| Spouse's Parent             |                 | _      | _ |  |
|                             | $\checkmark$    |        |   |  |
|                             | 1               |        |   |  |
| Submit Request              |                 |        |   |  |
| G Change responses to preli | minary question | s      |   |  |

Note: if you change the reason for leave, you may have to answer new or additional questions.

b. Edit a previous question:

Click on the pencil icon next to the question and make any changes:

| Emp <u>Cente</u> r               | 🕂 Home          | ? Help 🝷             | _         |  |
|----------------------------------|-----------------|----------------------|-----------|--|
| For whom do you need to          | provide care?   |                      |           |  |
| Spouse's Parent                  |                 |                      |           |  |
| What is the name and con         | tact informatio | on of the healthcare | provider? |  |
| Dr. Georgia King<br>541-555-5555 |                 |                      |           |  |

7. Once you have answered all the questions you'll receive confirmation that the questionnaire is complete:

| EmpCenter                  | 🕂 Home           | ? Help        | -            | _            |               |        |
|----------------------------|------------------|---------------|--------------|--------------|---------------|--------|
|                            |                  |               |              |              |               |        |
| For whom do you need to    | provide care?    |               |              |              |               |        |
| Spouse's Parent            |                  |               |              |              |               |        |
|                            |                  |               |              |              |               |        |
|                            |                  |               |              |              |               |        |
|                            | 1. (h            |               |              |              |               | - l'at |
| I certify that the answers | to the questio   | ns above ar   | re true bas  | ed on my kno | owledge and b | ellef. |
| Yes                        |                  |               |              |              |               |        |
| The questionnaire is com   | plete! (You may  | / edit any an | swer by clic | king on it.) | >             |        |
|                            |                  |               |              |              |               |        |
| Submit Request             |                  |               |              |              |               |        |
| Change responses to prelin | ninary questions |               |              |              |               |        |

Note: all questions must be completed to submit your request.

8. When you have finished answering all questions and/or making any necessary changes to your answers, select Submit Request at the bottom of the page:

| Emp <u>Cente</u> r           | 🕂 Hom <u>e</u>   | ? Help       | <b>.</b>     | _             |                  |  |
|------------------------------|------------------|--------------|--------------|---------------|------------------|--|
|                              |                  |              |              |               |                  |  |
| For whom do you need to      | provide care?    |              |              |               |                  |  |
| Spouso's Paront              |                  |              |              |               |                  |  |
| Spouse's Parent              |                  |              |              |               |                  |  |
|                              |                  |              |              |               |                  |  |
|                              |                  |              |              |               |                  |  |
|                              |                  |              |              |               |                  |  |
| I certify that the answers   | to the questio   | ons above a  | are true bas | ed on my know | ledge and belief |  |
| Yes                          |                  |              |              |               |                  |  |
| The questionnair is com      | plete! (You maj  | y edit any a | nswer by cli | cking on it.) |                  |  |
| Submit Request               |                  |              |              |               |                  |  |
| G Change responses to prelim | ninary questions | 5            |              |               |                  |  |
|                              |                  |              |              |               |                  |  |

9. You'll receive confirmation that the request was submitted:

| EmpCenter 🐣 н                   | ome ? He     | elp ▼      |                 |         |         |
|---------------------------------|--------------|------------|-----------------|---------|---------|
|                                 |              |            | My Time Off     |         |         |
| Your request has been submitte  | ed.          |            |                 |         |         |
|                                 |              |            |                 |         |         |
|                                 |              |            |                 |         |         |
| 🛟 Create New Request            |              |            |                 |         |         |
|                                 |              |            |                 |         |         |
| Current Past                    |              |            |                 |         |         |
| Туре                            | Start Date 🔺 | End Date   | Hours Requested | Status  | Case ID |
| Leave - Other Person Health Co. | 04/03/2017   | 04/21/2017 | n/a             | Pending | 560     |
|                                 |              |            |                 |         |         |

10. Create a request for time off under "Absences for Vacation, Sick, and Other" for the dates on the protected leave request to indicate the type of leave you will be using during the protected leave (e.g., sick, vacation, leave without pay (LWOP), etc.).

See the appropriate <u>EmpCenter User Guide</u> or the time off request <u>FAQ</u> for step-by-step instructions on requesting time off.

Next steps:

- The FMLA Case Manager will review your request.
- You will receive correspondence from the FMLA Case Manager based on the method selected in the questionnaire (e.g., email, mail, or interoffice mail).
- You must provide the required documentation by the specified deadlines as indicated in the correspondence you receive regarding your protect leave.

## Viewing the Case

Once you have created a protected leave case you can view the details in EmpCenter at any time. If it has not been approved, you can edit the initial questions as well.

1. Select My Time Off from the Dashboard:

| EmpCenter                                                                                        | 🕂 Home | ? Help 👻    | Log Out                     |
|--------------------------------------------------------------------------------------------------|--------|-------------|-----------------------------|
|                                                                                                  |        |             | Employee Dashboard 19.1.0.1 |
|                                                                                                  |        |             |                             |
| C Time Entry                                                                                     |        | 🛗 Schedul   | es                          |
| My Timesheet                                                                                     |        | My Time Off | _                           |
| View Past Assignments                                                                            |        |             |                             |
|                                                                                                  |        |             |                             |
| Reporting                                                                                        |        |             |                             |
| View Reports                                                                                     |        |             |                             |
| View Past Assignments          View Past Assignments         View Reporting         View Reports |        |             |                             |

Note: your Dashboard view will depend on your policy profile and role within EmpCenter.

2. On the My Time Off Request List, select the leave from the list on the Current tab:

| EmpCenter               | 🕂 Home (?) Help 🔻 |            |               |         |         |  |
|-------------------------|-------------------|------------|---------------|---------|---------|--|
|                         |                   |            | My Time Off   |         |         |  |
|                         |                   |            |               |         |         |  |
| Create New Reques       | t                 |            |               |         |         |  |
| Туре                    | Start Date        | End Date   | Hours Request | Status  | Case ID |  |
| Leave - Other Person He | a 04/03/2017      | 04/21/2017 | n/a           | Pending | 560     |  |
|                         |                   |            |               |         |         |  |

Note: Protected leave cases with a status of pending, approved, or open are listed on the Current tab. Protected leave cases with a status of cancelled, closed, or denied are listed on the Past tab.

3. All the information about the case is found in Absence Case Window – including the history, any comments entered, and all documents attached to the case:

| EmpCenter A Home ? Help -                                                                                                    | C 500               | Logged in as Permann, Sue   Log Ou                                                                                                    | <u>it</u> |
|----------------------------------------------------------------------------------------------------|---------------------|----------------------------------------------------------------------------------------------------|-----------|
| Absence of Go to My Time Off Requests 🕑 View My Timesheet                                                                                                    | Case 560            | 😮 Cancel Request Add Comment 🛛 🍛 Pri                                                                                                    | int       |
| Case 560                                                                                                    |                     | Case Manager Tasks                                                                                                    | 2         |
| Case Date Range: Apr 3, 2017 - Apr 21, 2017 2 Status Reason: I need time off because of someone else's health condition 2                                                                                                    | PENDING<br>Required | Case Manager to Review Request and<br>EligibilityExpected Completion Feb 28,<br>2017                                                                                            |           |
| Case Type: Continuous Person Affected Contact: s.permann@email.com  Case Managers: Projected Usage                                                                                                    | I: Parent           | Case Manager to Send Medical<br>Certification Form(s)<br>Expected Completion Mar 1, 2017<br>Waiting for event Case Manager to Review<br>Request and Eligibility to be completed |           |
| Leave Type         Start Balance         Allowed Period         End Balance           Pending HR review         Documents         Documents <td></td> <td>Employee to Submit<br/>Medical Certification<br/>Waiting for event Case Manager to Send Medical<br/>Certification Form(s) to be completed</td> <td>=</td> |                     | Employee to Submit<br>Medical Certification<br>Waiting for event Case Manager to Send Medical<br>Certification Form(s) to be completed                                          | =         |
| Description     Status       There are no documents to display.       Questions                                                                                                    | Upload New File     | Case Manager to Review Certification<br>Form and Determine Final Qualification<br>Waiting for event Employee to Submit<br>Medical Certification to be completed                 |           |
| For whom do you need to provide care?<br>Spouse's Parent                                                                                                    | Edit Answers        | Notify Supervisor and Business<br>Center of Leave Status<br>Expected Completion Mar 23, 2017<br>Waiting for event Employee to Submit Medical<br>Certification to be completed   |           |
| What is the name of the person for whom you will be providing care?<br>Claire Permann<br>Will the health condition require staying one or more nights in a hospita                                                                                                    | al or other         | Employee Current<br>Approval of Leave Ends<br>Waiting for event Case Manager to Review Certification<br>Form and Determine Final Qualification to be completed                  |           |

Case Status Definitions:

- Approved case has received final approval from the FMLA Case Manager.
- Cancelled case has been cancelled by the employee or the FMLA Case Manager.
- Closed case is closed. Case can be reopened by FMLA Case Manager if needed/appropriate.
- Denied case has been denied by the FMLA Case Manager.
- Pending case has been submitted and is waiting for FMLA Case Manager action. The employee is able to edit answers to the leave request while the case is still pending.
- Open case has been reviewed by the FMLA case manager and received preliminary approval. The leave request can no longer be edited by the employee.

## Editing a Pending Case

Once you have created a protected leave case in EmpCenter, you can edit the summary information (dates, contact information, or reason for leave) or answers to the case questions before it is reviewed by the FMLA Case Manager. The FMLA Case Manager will review the case within 5 days of submission.

1. To edit answers to the case questions prior to review by the FMLA Case Manager, open the case as outlined above then click on Edit Answers:

| EmpCenter 👫 Home ? Help -                                                        |                 | Logged in as Permann, Sue   Log O                                                                               | <u>ut</u> |
|----------------------------------------------------------------------------------|-----------------|----------------------------------------------------------------------------------------------------|-----------|
| Absen                                                                            | ice Case 560    | 162                                                                                                    | .0.1      |
| Go to My Time Off Requests View My Timesheet                                     |                 | Cancel Request Add Comment                                                                                      | rint      |
| Case 560                                                                         |                 | Case Manager Tasks                                                                                              | ĥ         |
| Case Date Range: Apr 3, 2017 - Apr 21, 2017 🍞 Sta                                | tus: PENDING    | Case Manager to Review Request and Expected Completion Feb 28,                                                  |           |
| Reason: I need time off because of someone Use Paid Ti else's health condition 📝 | me: Required    | Eligibility 2017                                                                                                |           |
| Case Type: Continuous Person Affect                                              | ted: Parent     | Case Manager to Send Medical                                                                                    |           |
| Contact: s.permann@email.com 📝                                                   |                 | Certification Form(s) Expected Completion Mar 1, 2017                                                           |           |
| Case Managers:                                                                   |                 | Waiting for event Case Manager to Review                                                                        |           |
| Projected Usage                                                                  |                 | Request and Eligibility to be completed                                                                         |           |
| Leave Type Start Balance Allowed Period End Balance                              |                 | Employee to Submit                                                                                              |           |
| Pending HR review                                                                |                 | Medical Certification Expected Completion Mar 16, 2017                                                          |           |
| Documents                                                                        |                 | Waiting for event Case Manager to Send Medical<br>Certification Form(s) to be completed                         | Ξ         |
|                                                                                  | Upload New File |                                                                                                    |           |
| Description Status                                                               |                 | Case Manager to Review Certification                                                                            |           |
| There are no documents to display.                                               |                 | Form and Determine Final Qualification Expected Completion Mar 23, 2017<br>Waiting for event Employee to Submit |           |
| Questions                                                                        |                 | Weucar certification to be completed                                                                            |           |
|                                                                                  | Edit Answers    | Notify Supervisor and Business                                                                                  |           |
| For whom do you need to provide care?                                            |                 | Center of Leave Status Expected Completion Mar 23, 2017<br>Waiting for event Employee to Submit Medical         |           |
| Spouse's Parent                                                                  |                 | Certification to be completed                                                                                   |           |
| What is the name of the person for whom you will be providing care?              | ?               | Employee Current 🕥                                                                                              |           |
| Claire Permann                                                                   |                 | Approval of Leave Ends Expected Completion Apr 22, 2017                                                         |           |
|                                                                                  |                 | Waiting for event Case Manager to Review Certification                                                          |           |
| Will the health condition require staying one or more nights in a hos            | pital or other  | Form and Determine Final Qualification to be completed                                                          |           |

Note: if the case has been approved – even preliminarily – you will not be able to edit answers.

2. A new window will open with all of the questions for the case. Click on the question you would like to edit and make any necessary changes:

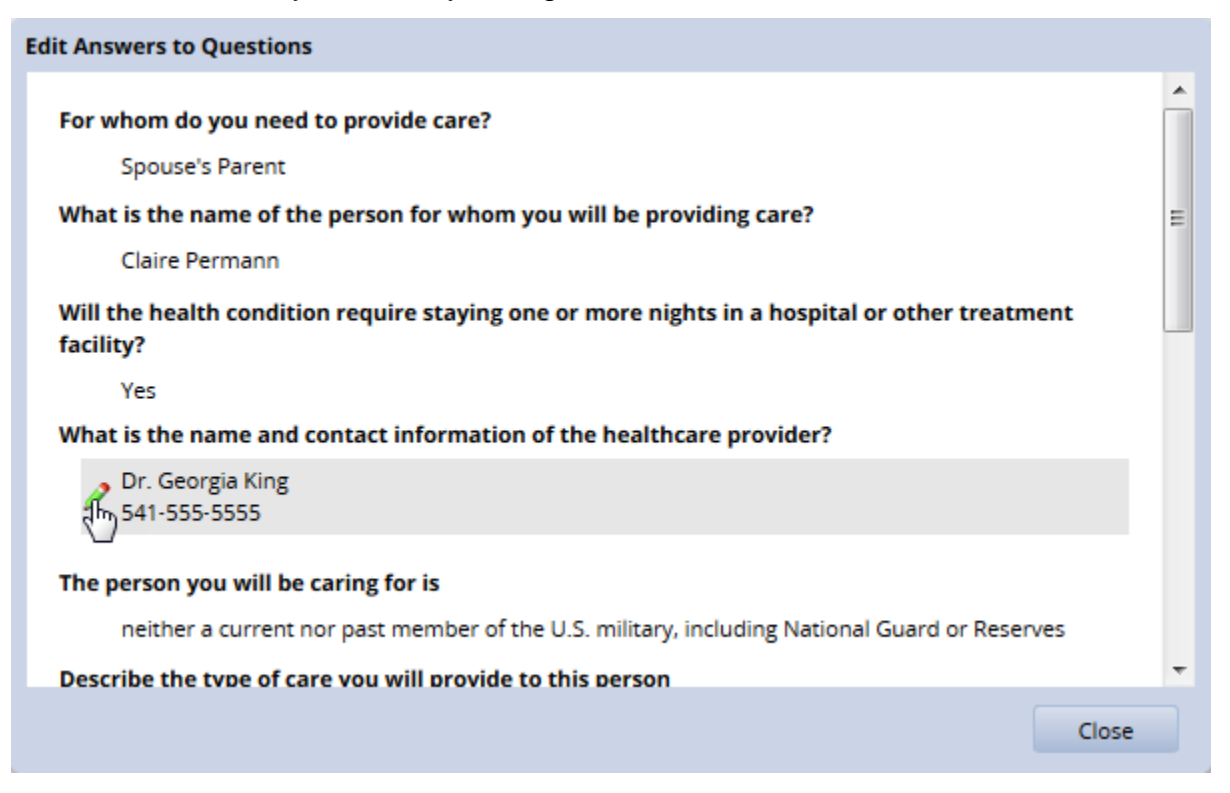

3. After you have made all of your changes, select Apply Changes to save your answers and close the window:

| Edit Answers to Questions                                                                                  |   |
|----------------------------------------------------------------------------------------------------|---|
| Spouse's Parent                                                                                            | * |
| What is the name of the person for whom you will be providing care?                                        |   |
| Claire Permann                                                                                             |   |
| Will the health condition require staying one or more nights in a hospital or other treatment<br>facility? | Ш |
| Yes                                                                                                    |   |
| What is the name and contact information of the healthcare provider? Dr. Georgia King 541-555-5554         |   |
| © Continue                                                                                                 |   |
| Apply Changes Cance                                                                                        |   |

4. To change summary information, click on the edit icon next to the information you would like to change:

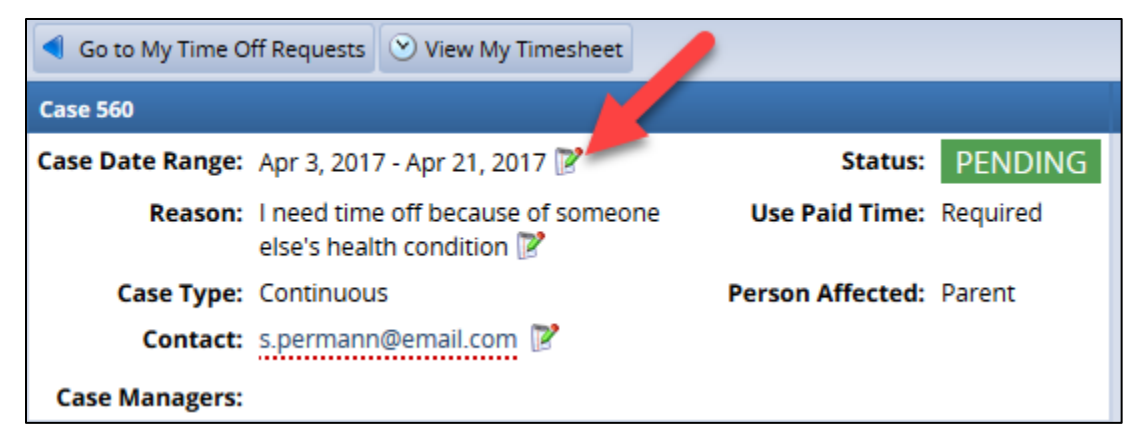

5. Make any necessary changes then select Apply Changes:

| Edit Case Date Rang | ge 🗶                 |   | Edit Case Date | Range                | × |
|---------------------|----------------------|---|----------------|----------------------|---|
| Start Date:         | 04/03/2017 🗂         |   | Start Date:    | 04/10/2017 😁         |   |
| End Date:           | 04/21/2017 🗂         |   | End Date:      | 04/28/2017 😁         |   |
|                     | Apply Changes Cancel | - |                | Apply Changes Cancel |   |

Note: the process is the same to change the reason or contact details.

#### Adding Comments

You can add comments – such as date of doctor's appointments or date medical certificate was mailed – to an open, approved, or pending case.

1. After opening the case as outlined above, select Add Comment:

| EmpCenter 🖀 Home 🚱 Help 🗸                                            |                               |                                    | Logged in as Permann, Sue   <u>Log Out</u>                                                                                                    |
|----------------------------------------------------------------------|-------------------------------|------------------------------------|----------------------------------------------------------------------------------------------------|
|                                                                      | Absence Case 560              |                                    | 16.2.0.1                                                                                                    |
| ◀ Go to My Time Off Requests 🕑 View My Timesheet                     |                               |                                    | 🔇 Cancel Request 🛛 Add Comment 🛛 😂 Print                                                                                                    |
| Case 560                                                             |                               | Case Manager Tasks                 |                                                                                                    |
| Case Date Range: Apr 3, 2017 - Apr 21, 2017 🍞                        | Status: PENDING               | Case Manager to Review Request and | Fuected Completion Feb 28,                                                                                                    |
| Reason: I need time off because of someone else's health condition 📝 | Use Paid Time: Required       | Eligibility                        | 2017                                                                                                    |
| Case Type: Continuous                                                | Person Affected: Parent       | Case Manager to Send Medical       | $\odot$                                                                                                    |
| Contact: s.permann@email.com 📝                                       |                               | Certification Form(s)              | Expected Completion Mar 1, 2017                                                                                                    |
| Case Managers:                                                       |                               |                                    | Waiting for event Case Manager to Review                                                                                                    |
| Projected Usage                                                      |                               |                                    | Request and Eligibility to be completed                                                                                                    |
| Start Balance                                                        | inre                          |                                    | R                                                                                                    |
| Claire Permann                                                       |                               | Approval of Leave<br>Waiting for e | Expected Complexeeters Expected Complexeeters Expecters Expecters Expecters Expecters Expecters Expecters Expecters Expecters Expecters Expecters Expecters Expecters Expecters Expecters Expecters Expecters Expecters Expecters Expecters Expecters Expecters Expecters Expecters |
| Will the health condition require staying one or more                | nights in a hospital or other | Form and Det                       | ermine Final Qualification to be completed                                                                                                    |

2. Enter the comments then click Add Comment:

| Add Comment |                                                                                    |
|-------------|------------------------------------------------------------------------------------|
| Comments:   | enter any details needed for FMLA<br>administrator here then click Add<br>Comment. |
|             | Add Comment Cancel                                                                 |

#### Attaching Documents

You can attach documents to an open, approved, or pending case. Documents may be required to help establish eligibility for leave.

1. After opening the case as outlined above, select Upload New File...:

| Em <u>pCente</u> r     | 🕂 Home                                   | ? Help 🗸       | _                |                |
|------------------------|------------------------------------------|----------------|------------------|----------------|
|                        |                                          |                | Absence C        | ase 560        |
| Go to My Time Off Req  | uests 🕑 View My                          | Timesheet      |                  |                |
| Case 560               |                                          |                |                  |                |
| Case Date Range: Apr 3 | 3, 2017 - Apr 21, 20                     | 17 📝           | Status:          | PENDING        |
| Reason: I nee<br>else' | d time off because<br>s health condition | of someone     | Use Paid Time:   | Required       |
| Case Type: Cont        | inuous                                   |                | Person Affected: | Parent         |
| Contact: s.per         | rmann@email.com                          | 2              |                  |                |
| Case Managers:         |                                          |                |                  |                |
| Projected Usage        |                                          |                |                  |                |
| Leave Type             | Start Balance                            | Allowed Period | End Balance      |                |
| Pending HR review      |                                          |                |                  |                |
| Documents              |                                          |                |                  |                |
|                        |                                          |                | U                | pload New File |
| Description            |                                          | Status         |                  |                |
| There are no documents | o display.                               |                |                  |                |

2. Click on the Browse icon to open the documents window.

| Upload Document              |
|------------------------------|
|                              |
| Please select a file         |
| Description:                 |
| Please provide a description |
| Comments:                    |
|                              |
|                              |
|                              |
|                              |
| Upload Document Cancel       |

3. Select the file then click Open:

| 🕑 File Upload                                                                                                    |                              | ×          |
|----------------------------------------------------------------------------------------------------|------------------------------|------------|
| Image: Second second secon | Search Documents             | ٩          |
| Organize 🔻 New folder                                                                                                    |                              |            |
| Favorites                                                                                                    | Date modified                | Туре 🔺     |
| Desktop                                                                                                    | 2/22/2017 10:28 AM           | Adobe Ac   |
| Downloads Recent Places Libraries Documents                                                                                                    |                              | -          |
| File name: Letter from doctor.pdf                                                                                                    | All Files (*.*)<br>Open 🔽 Ca | ▼<br>ancel |

Note: files are limited to a maximum size of 10 megabytes (MB).

4. If needed, change the description of the file (it will default to the name of the file) and enter any comments then click Upload Document:

| Upload Document           |                       |  |  |  |
|---------------------------|-----------------------|--|--|--|
| Letter from doctor.pdf    |                       |  |  |  |
| Description:              | If needed, change the |  |  |  |
| Letter from doctor.pdf    | description and enter |  |  |  |
| Comments:                 | any comments.         |  |  |  |
| enter additional informat | tion here.            |  |  |  |
|                           |                       |  |  |  |
| Uplo                      | ad Document Cancel    |  |  |  |
|                           |                       |  |  |  |

You will see the file in the case window:

| EmpCenter               | 🕂 Home                                     | ? Help 🗸            | _                                  |                 |
|-------------------------|--------------------------------------------|---------------------|------------------------------------|-----------------|
|                         |                                            |                     | Absence                            | Case 560        |
| Go to My Time Off Req   | uests 🕑 View My                            | Timesheet           |                                    |                 |
| Case 560                |                                            |                     |                                    |                 |
| Case Date Range: Apr 1  | 10, 2017 - Apr 28, 2                       | 017 📝               | Statu                              | S: PENDING      |
| Reason: I nee<br>else's | d time off because<br>s health condition ( | of someone          | Use Paid Time                      | e: Required     |
| Case Type: Cont         | inuous                                     |                     | Person Affected                    | d: Parent       |
| Contact: s.per          | mann@email.com                             |                     |                                    |                 |
| Case Managers:          |                                            |                     |                                    |                 |
| Projected Usage         |                                            |                     |                                    |                 |
| Leave Type              | Start Balance                              | Allowed Period      | End Balance                        |                 |
| Pending HR review       |                                            |                     |                                    |                 |
| Documents               |                                            |                     |                                    |                 |
|                         |                                            |                     |                                    | Upload New File |
| escription              |                                            | Status              |                                    |                 |
| Letter from doctor.pd   | lf                                         | Case adm<br>documen | ninistrator needs to<br>t activity | complete        |

Note: to view a document – or save it to your computer – simply click on the description link.

#### Cancelling the Case

If the case is still pending, you can cancel the request. If the case has already been approved, contact the FMLA Case Manager to request a cancellation.

1. After opening the case as outlined above, select Cancel Request:

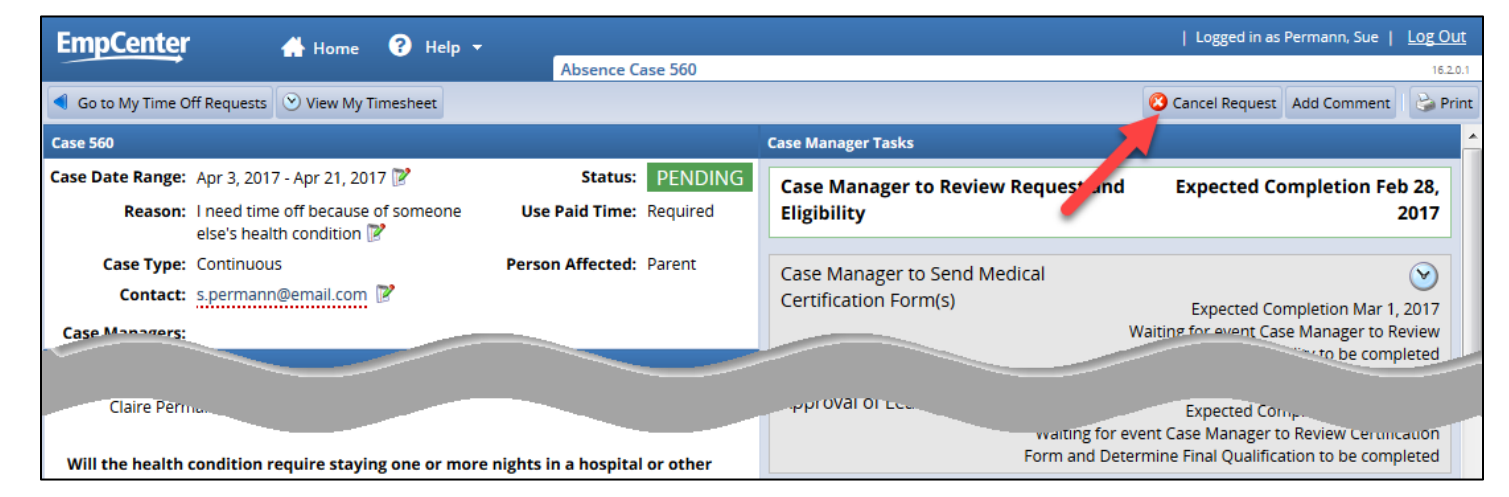

2. Enter notes for the FMLA Case Manager about why you are cancelling the request then select Cancel:

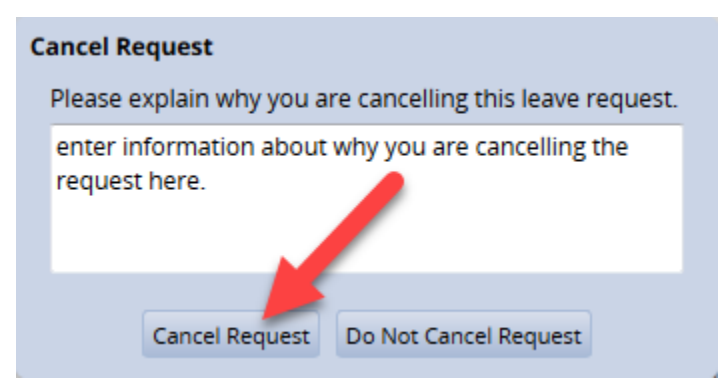

3. Be sure to cancel any corresponding time off requests. See the appropriate <u>EmpCenter User</u> <u>Guide</u> or cancel time off request <u>FAQ</u> for instructions on how to cancel a leave requests.

# **Requesting Time Off for Existing Intermittent Protected Leave Case**

When you submit a request for protected leave, you will also need to submit a request for time off under "Absences for Vacation, Sick, and Other" to indicate how you will be paid during your protected leave (e.g., sick, vacation, leave without pay (LWOP), etc.)

If your protected leave is intermittent you are able to attach the time off request(s) to the case. If you enter leave directly on the timesheet, you can attach the case number to the leave pay code that was used for the protected leave.

## **Time Off Request – Intermittent Leave**

If you have an **approved intermittent protected leave case**, you are able to attach any time off request entered in EmpCenter to that case.

1. After selecting My Time Off from the Dashboard and Create New Request, EmpCenter will prompt you to select whether the request is for an approved protected leave case or for another reason:

| My Time Off I need to request time off for I need time off related to an existing leave request Request ID: 555 02/27/2017 - 03/31/2017 Child Bonding Employee 🜍 | pCenter         | 🕂 Home                | ? н      | elp 🔻         |          |     |
|----------------------------------------------------------------------------------------------------|-----------------|-----------------------|----------|---------------|----------|-----|
| I need to request time off for I need time off related to an existing leave request Request ID: 555 02/27/2017 - 03/31/2017 Child Bonding Employee               |                 |                       |          |               | My Time  | Off |
| I need time off related to an existing leave request Request ID: 555 02/27/2017 - 03/31/2017 Child Bonding Employee 📀                                            | ١n              | eed to reque          | st tin   | ne off for    |          |     |
| Request ID: 555 02/27/2017 - 03/31/2017 Child Bonding Employee 📀                                                                                                 | I need time off | related to an existir | ng leave | e request     |          |     |
|                                                                                                    | Request ID: 555 | 02/27/2017 - 03/31/   | 2017 0   | Child Bonding | Employee | Θ   |
|                                                                                                    | I need time off | for something else    |          |               |          | Ð   |

Note: if you are requesting leave for a different reason, select I need time off for something else.

2. Enter the leave request as usual. You will see the Case Number attached to the leave request:

| EmpCente                 | 🕈 🔥 Home 🖓 H                                                        | lelp 🔻                    | My Time Off                      |
|--------------------------|---------------------------------------------------------------------|---------------------------|----------------------------------|
| View Request I           | List                                                                | Enter the tin             | me off request                   |
| Pay Code:                | Personal - Pre-Approved                                             | code, enter<br>needed, en | dates, and, if<br>iter comments. |
| Case ID:                 | 555Case Dates:02/27/2017Reason:Child BondinPerson Affected:Employee | To 03/31/2017<br>g        |                                  |
| Dates:<br>Comments:      | 03/02/2017 😁 To 03/02/                                              | 2017 🖻                    |                                  |
| <b>≩</b> <u>upload</u> o | an attachment                                                       | Next                      |                                  |

| EmpCe      | nter            | 🕂 Home         | ? Help    | ÷      |             |
|------------|-----------------|----------------|-----------|--------|-------------|
|            |                 |                |           |        | My Time Off |
| View Requ  | uest List       |                |           |        |             |
| Reques     | st Details      |                |           |        |             |
| Action     | Date            | Pay Code       |           | Hours  |             |
| 🚽 🖊        | Thu 03/02/2017  | Personal - Pre | -Approved | 8.0    |             |
| Case ID: 5 | 555             |                |           |        |             |
|            |                 |                |           |        |             |
| a uplo     | oad an attachme | <u>nt</u>      |           |        |             |
| 🗇 Ba       | ck              |                | 0         | Submit |             |

Note: see the appropriate <u>EmpCenter User Guide</u> for your policy profile for details on entering a time off request, modifying hours or pay codes, and cancelling requests.

## **Timesheet – Intermittent Protected Leave**

If you did not use the time off request process or did not associate the time off request with your intermittent protected leave case, you can enter the leave taken directly on your timesheet and/or associate the leave with an open case.

1. Select Enter My Hours on the Dashboard to access your timesheet:

| EmpCenter             | 🕂 Home | ? Help 🗸    | Log Out                     |
|-----------------------|--------|-------------|-----------------------------|
|                       |        |             | Employee Dashboard 19.1.0.1 |
|                       |        |             |                             |
|                       |        | 🛗 Schedul   | es                          |
| My Timesheet          | 6      | My Time Off |                             |
| View Past Assignments |        |             |                             |
|                       |        |             |                             |
| Reporting             |        |             |                             |
| View Reports          |        |             |                             |

Note: your Dashboard view will depend on your policy profile and role within EmpCenter.

2. If you did not use the time off request process, you must first enter the leave time on your timesheet. Select the pay code and enter hours as usual for the day you took leave:

| E             | m                                                                                                    | p    | Ce   | n   | te | r |   |    |        |      | 4     | h H  | lor | ne             |                | ?              |    | He             | elp            | -              |                |                |                |     |                |                |          |                |      |        |      |      |     |        |       |      |      |
|---------------|----------------------------------------------------------------------------------------------------|------|------|-----|----|---|---|----|--------|------|-------|------|-----|----------------|----------------|----------------|----|----------------|----------------|----------------|----------------|----------------|----------------|-----|----------------|----------------|----------|----------------|------|--------|------|------|-----|--------|-------|------|------|
| -             | _                                                                                                    |      |      |     |    |   |   |    |        |      |       |      |     |                |                |                |    |                | <u> </u>       |                |                |                |                | Ν   | Иy             | Tir            | ne       | Er             | ntry | /      |      |      |     |        |       |      |      |
| •             | м                                                                                                    | arc  | :h 2 | 017 | i  | 1 | ▶ |    | -      | Sav  | ve    | (    | 0   | Sub            | mit            | :              | Mo | re             | •              | L              | .ist           | Vie            | w              | •   |                |                |          |                |      |        |      |      |     |        |       |      |      |
| Tii           | me                                                                                                    | she  | eet  |     |    |   |   |    |        |      |       |      |     |                |                |                |    |                |                |                |                |                |                |     |                |                |          |                |      |        |      |      |     |        |       |      |      |
| By e          | entering hours in my timesheet in EmpCenter below, I am certifying each entry to be a true and accurate reflection of hours worked by me.                                                                                                    |      |      |     |    |   |   |    |        |      |       |      |     |                |                |                |    |                |                |                |                |                |                |     |                |                |          |                |      |        |      |      |     |        |       |      |      |
| <b>W</b><br>1 | W         T         F         S         M         T         W         T         F         S         M         T         M         M         T         M         T |      |      |     |    |   |   |    |        |      |       |      |     | <b>F</b><br>17 | <b>s</b><br>18 | <b>S</b><br>19 | M  | <b>T</b><br>21 | <b>W</b><br>22 | <b>T</b><br>23 | <b>F</b><br>24 | <b>S</b><br>25 | <b>S</b><br>26 | M   | <b>T</b><br>28 | <b>W</b><br>29 | <b>T</b> | <b>F</b><br>31 | Mar  | r 3, 2 | 2017 |      | Sh  | ow All | Weeks |      |      |
| D             | ate                                                                                                    | •    |      |     |    |   |   |    |        |      | Pa    | ay ( | od  | le             |                |                |    |                |                | Ho             | urs            |                |                | L   | Lea            | ve             | Cas      | se             |      | CI     | ock  |      | Com | ment   | s     | Tota | L    |
| We            | d 0                                                                                                    | 3/01 | 1    |     | ÷  | - |   | Se | lect l | Pay  | Co    | de   |     |                |                |                | Ŧ  |                |                |                |                |                |                |     |                |                |          |                |      |        |      |      |     |        |       |      |      |
| Thu           | Thu 03/02                                                                                                    |      |      |     |    |   |   |    | rson   | al - | - Pre | e-Ap | pro | ved            |                | _              |    |                |                |                | 8.0            | 00             |                | 555 | 5              |                |          | 1              | -    |        |      |      |     |        |       | 8    | 8.00 |
| Fri           | Fri 03/03                                                                                                    |      |      |     |    |   |   |    | rson   | al   |       |      |     |                |                |                | Ŧ  |                |                |                | 8.0            | 00             |                |     |                |                |          |                | 5    |        |      |      |     |        |       | 0    | 0.00 |
| Sat           | Sat 03/04                                                                                                    |      |      |     |    |   |   |    |        |      |       | úe - | -   | -              | -              | -              |    |                | 7              | 7              | 7              | 7              | 7              | 7   | 7              | 7              |          |                |      |        |      |      |     |        |       |      |      |
|               |                                                                                                    |      |      |     |    |   |   |    |        |      |       |      |     |                |                |                |    |                |                |                |                |                |                |     |                |                |          |                |      |        |      | 8.00 |     |        |       |      |      |

Note: for more information about entering time on your timesheet see the appropriate <u>EmpCenter</u> <u>User Guide</u> or training for your policy profile. 3. In the Leave Case column, click on the arrow to select the leave case to associate with the time taken:

|    | Er            | n      | p(     | Ce            | en            | te            | r             |               |            |                    |                | 4              | H H            | lon     | ne             |                | ?              |                | He             | lp             | Ŧ              |                |                |                | _              |                |      |                |             |         |                |      |        |         |          |      |           |     |
|----|---------------|--------|--------|---------------|---------------|---------------|---------------|---------------|------------|--------------------|----------------|----------------|----------------|---------|----------------|----------------|----------------|----------------|----------------|----------------|----------------|----------------|----------------|----------------|----------------|----------------|------|----------------|-------------|---------|----------------|------|--------|---------|----------|------|-----------|-----|
|    | -             |        |        |               |               |               |               |               |            |                    |                |                |                |         |                |                |                |                |                |                |                |                |                |                | Ν              | Иy             | Tir  | ne             | En          | try     | /              |      |        |         |          |      |           |     |
|    | ◀             | Ma     | arc    | h 2           | 017           | Ê             | 1             | Þ             |            |                    | Sav            | ve             |                | 2 5     | ub             | mit            |                | Мо             | re             | •              | L              | .ist \         | /ie            | w              | •              |                |      |                |             |         |                |      |        |         |          |      |           |     |
| ſ  | Tin           | nes    | she    | et            |               |               |               |               |            |                    |                |                |                |         |                |                |                |                |                |                |                |                |                |                |                |                |      |                |             |         |                |      |        |         |          |      |           |     |
| By | en            | teri   | ngi    | hou           | ırs iı        | n m           | y tir         | nes           | heet       | in Er              | mp             | Cen            | ter            | belo    | ow, I          | am             | cer            | tifyi          | ing            | each           | n er           | ntry t         | to b           | e a t          | true           | e an           | d ac | cur            | ate         | refl    | ectio          | n of | hours  | worked  | by me.   |      |           |     |
|    | <b>w</b><br>1 | T<br>2 | F<br>3 | <b>s</b><br>4 | <b>s</b><br>5 | <b>M</b><br>6 | <b>T</b><br>7 | <b>W</b><br>8 | 9          | <b>F</b> :<br>10 1 | <b>s</b><br>11 | <b>s</b><br>12 | <b>M</b><br>13 | т<br>14 | <b>W</b><br>15 | <b>T</b><br>16 | <b>F</b><br>17 | <b>s</b><br>18 | <b>s</b><br>19 | <b>M</b><br>20 | <b>T</b><br>21 | <b>W</b><br>22 | <b>T</b><br>23 | <b>F</b><br>24 | <b>S</b><br>25 | <b>S</b><br>26 | M    | <b>T</b><br>28 | <b>W</b> 29 | т<br>30 | <b>F</b><br>31 | N    | 1ar 3, | 2017    |          | Sho  | w All Wee | eks |
|    | Da            | nte    |        |               |               |               |               |               |            |                    |                | Pa             | ny C           | od      | e              |                |                |                |                | ÷              | Ho             | urs            |                |                | I              | Lea            | ve   | Cas            | e           |         | C              | ock  |        | Com     | ments    |      | Total     |     |
| 1  | Ved           | 03     | /01    |               |               | ł             | -             |               | Se         | lect i             | Pay            | Co             | de             |         |                |                |                | *              |                |                |                |                |                |                |                |                |      |                |             |         |                |      |        |         |          |      |           |     |
|    | 'nu           | 03/    | 02     |               |               | ł             | -             |               | Pe         | rson               | al -           | Pre            | e-Ap           | pro     | ved            |                |                |                |                |                |                | 8.0            | 0              |                | 555            | 5              |      |                |             |         |                |      |        |         |          |      | 8.00      | )   |
|    | ri O          | 3/0    | 3      |               |               |               |               |               | Pe         | rson               | al             |                |                |         |                |                |                | Ŧ              |                |                | _              | 8.0            | 0              |                |                |                |      |                | G           | 0       |                |      |        |         |          | _    | 0.00      |     |
|    |               |        |        | _             | 2             |               |               |               | <b>C</b> a | lect [             | Dav            | Co             | de             |         |                |                |                | -              |                |                | C              | ase            | ID             | Cas            | se B           | egi            | n Da | ate            | Cas         | se E    | nd C           | )ate | Reas   | on      | Who      | 0    | ase Type  | 2   |
| 5  | iat (         | 03/0   | )4     |               | Ľ,            | e,            |               |               | 56         | ecci               | - ay           | CU             | ue             |         |                |                |                |                |                |                | 4              |                |                |                |                |                |      |                |             |         |                |      |        |         |          |      |           |     |
|    |               |        |        |               |               |               |               |               |            |                    |                |                |                |         |                |                |                |                |                |                | 5              | 555            |                | 02/            | 27/2           | 201            | 7    | Ռո             | 03/         | 31/     | 2017           | '    | Child  | Bonding | g Employ | ee I | ntermitte | nt  |
|    |               |        |        |               |               |               |               |               |            |                    |                |                |                |         |                |                |                |                |                |                |                |                |                |                |                |                | 5    | Ú              |             |         |                |      |        |         |          |      |           |     |

4. Save your changes:

|    | En       | nr        | )(     | Ce            | en            | te            | r        |               |               |                |                  | 4              | <b>1</b> | Ho         | me                 |                  | ?              |                | He             | lp             | ÷              |                |                |                |                |                |                |                |                |                |                |      |       |       |       |      |     |     |         |       |
|----|----------|-----------|--------|---------------|---------------|---------------|----------|---------------|---------------|----------------|------------------|----------------|----------|------------|--------------------|------------------|----------------|----------------|----------------|----------------|----------------|----------------|----------------|----------------|----------------|----------------|----------------|----------------|----------------|----------------|----------------|------|-------|-------|-------|------|-----|-----|---------|-------|
|    | _        |           |        |               |               |               |          |               |               |                |                  |                |          |            |                    |                  |                |                |                |                |                |                |                |                | N              | ly 1           | l im           | e              | Ent            | ry             |                |      |       |       |       |      |     |     |         |       |
|    | ◀        | Ma        | rcl    | h 2           | 017           | 1             | i        | Þ             | ſ             | F              | Sa               | we             |          | 0          | Sub                | omi              | t              | Мo             | re             | •              | L              | ist \          | Vie            | N              | •              |                |                |                |                |                |                |      |       |       |       |      |     |     |         |       |
| [  | Tim      | es        | he     | et            | ٦             |               |          |               | /             |                |                  |                |          |            |                    |                  |                |                |                |                |                |                |                |                |                |                |                |                |                |                |                |      |       |       |       |      |     |     |         |       |
| Bj | y ent    | erir      | ng f   | hou           | ırs i         | ¢             | y tir    | nesi          | neet          | tin            | Emp              | pCe            | enter    | r be       | elow,              | l an             | n cer          | tifyi          | ing (          | each           | 1 en           | try            | to b           | e a t          | rue            | and            | acc            | ura            | te r           | efle           | ctio           | n of | hour  | s wo  | orked | by n | ne. |     |         |       |
|    | <b>W</b> | T<br>2    | F<br>3 | <b>s</b><br>4 | <b>s</b><br>5 | <b>M</b><br>6 | <b>T</b> | <b>W</b><br>8 | <b>T</b><br>9 | <b>F</b><br>10 | <b>s</b><br>0 11 | <b>s</b><br>13 | 5 M      | 1 1<br>3 1 | <b>r w</b><br>4 19 | <b>τ</b><br>5 16 | <b>F</b><br>17 | <b>s</b><br>18 | <b>s</b><br>19 | <b>M</b><br>20 | <b>T</b><br>21 | <b>W</b><br>22 | <b>T</b><br>23 | <b>F</b><br>24 | <b>s</b><br>25 | <b>s</b><br>26 | <b>M</b><br>27 | <b>T</b><br>28 | <b>W</b><br>29 | <b>T</b><br>30 | <b>F</b><br>31 | N    | lar 3 | 3, 20 | 017   |      |     | Sho | w All \ | Weeks |
|    | Da       | te        |        |               |               |               |          |               |               |                |                  | P              | Pay      | Co         | de                 |                  |                |                |                |                | Hou            | ırs            |                |                | L              | eav            | e C            | ase            | 2              |                | C              | ock  |       |       | Con   | nme  | nts |     | Tota    | I.    |
|    | Wed      | 03/       | 01     |               |               | ł             | -        |               | Se            | lec            | tt Pa            | y C            | ode      |            |                    |                  |                | Ŧ              |                |                |                |                |                |                |                |                |                |                |                |                |                |      |       |       |       |      |     |     |         |       |
|    | Thu      | /ed 03/01 |        |               |               |               |          |               | Pe            | erso           | onal             | - Pr           | re-A     | ppr        | oved               | ł                |                |                |                |                |                | 8.0            | 00             |                | 555            |                |                |                | Ŧ              |                |                |      |       |       |       |      |     |     | 8       | 3.00  |
|    | Fri O    | 03/03     |        |               |               |               |          |               | Pe            | erso           | onal             |                |          |            |                    |                  |                | Ŧ              |                |                |                | 8.0            | 00             |                | 555            |                |                |                | Ŧ              |                |                |      |       |       |       |      |     |     | 0       | .00   |
|    | Sat C    | 3/0       | 4      |               |               | ł             | -        |               | Se            | lec            | t Pa             | y C            | ode      |            |                    |                  |                | Ŧ              |                |                |                |                |                |                |                |                |                |                |                |                |                |      |       |       |       |      |     |     |         |       |
|    |          |           |        |               |               |               |          |               |               |                |                  |                |          |            |                    |                  |                |                |                |                |                |                |                |                |                |                |                |                |                |                |                |      |       |       |       |      |     |     |         | 8.00  |

# **Timesheet – Continuous Protected Leave**

When you are on continuous protected leave, your timesheet will show Leave of Absence in the pay code field for the dates requested:

| Tir           | nes                                                                           | she    | et            |               |        |        |               |        |         |                |                |         |         |                |         |         |                |                |         |        |           |         |         |                |                |     |      |             |           |             |         |     |       |       |      |    |    |     |      |           |
|---------------|-------------------------------------------------------------------------------|--------|---------------|---------------|--------|--------|---------------|--------|---------|----------------|----------------|---------|---------|----------------|---------|---------|----------------|----------------|---------|--------|-----------|---------|---------|----------------|----------------|-----|------|-------------|-----------|-------------|---------|-----|-------|-------|------|----|----|-----|------|-----------|
| By er         | nteri                                                                         | ing I  | nour          | s in          | my t   | time   | eshe          | et i   | n En    | npC            | ente           | r be    | low,    | l an           | n ce    | rtifj   | ying           | eac            | h er    | ntry   | to b      | e a t   | rue     | and            | acc            | ura | te r | refle       | ctio      | on of       | fho     | urs | work  | ked t | oy m | e. |    |     |      |           |
| <b>W</b><br>1 | Т<br>2                                                                        | F<br>3 | <b>s</b><br>4 | <b>s</b><br>5 | M<br>6 | т<br>7 | <b>W</b><br>8 | Т<br>9 | F<br>10 | <b>s</b><br>11 | <b>s</b><br>12 | M<br>13 | т<br>14 | <b>W</b><br>15 | т<br>16 | F<br>17 | <b>s</b><br>18 | <b>S</b><br>19 | M<br>20 | 1<br>2 | W<br>1 22 | T<br>23 | F<br>24 | <b>S</b><br>25 | <b>S</b><br>26 | 5 2 | 7 2  | T N<br>28 2 | N<br>19 3 | T 1<br>30 3 | F<br>31 | м   | lar 2 | 2, 20 | 17   |    |    | Sho | ow A | All Weeks |
| D             | ate                                                                           |        |               |               |        |        |               |        |         |                | Pay            | Cod     | le      |                |         |         |                |                | Ho      | urs    | 1         |         | L       | .eav           | /e C           | ase | ,    | Yo          |           | will        | l sr    | ۵۵  | th    | ٥I    | ea   | VP | of |     |      | tal       |
|               | Select Pay Code Absence pay code and case                                     |        |               |               |        |        |               |        |         |                |                |         |         |                |         |         |                |                |         |        |           |         |         |                |                |     |      |             |           |             |         |     |       |       |      |    |    |     |      |           |
| We            | Absence pay code and case number on the timesheet for each day of your leave. |        |               |               |        |        |               |        |         |                |                |         |         |                | 0.00    |         |                |                |         |        |           |         |         |                |                |     |      |             |           |             |         |     |       |       |      |    |    |     |      |           |
| The           | . 02/                                                                         | 02     |               | E             |        | -      |               | Sele   | ect P   | ay C           | ode            |         |         |                |         | Ť       |                |                |         |        |           |         |         |                | 7              | 7   | Ļ    |             |           |             | .,      | 0.  | ,.    |       |      |    |    |     |      |           |
|               | 105/                                                                          | 02     | ٢             | E             |        | -      |               | Leav   | ve o    | f Ab           | senc           | e       |         |                |         |         |                |                |         | 8.     | 00        |         | 556     |                |                |     |      |             |           |             |         |     |       |       |      |    |    |     |      | 0.00      |
| Evi           | 03/0                                                                          | 2      |               | E             |        | -      | 1             | Sele   | ect P   | ay C           | ode            |         |         |                |         | -       |                |                |         |        |           |         |         |                |                |     |      |             |           |             |         |     |       |       |      |    |    |     |      |           |
|               | 0.0/0                                                                         |        | ٢             | E             |        | -      |               | Lea    | ve o    | f Ab           | send           | e       |         |                |         |         |                |                |         | 8.     | 00        |         | 556     |                |                |     |      |             |           |             |         |     |       |       |      |    |    |     |      | 0.00      |
| Sat           | Sat 03/04 🕂 Select Pay Code 👻                                                 |        |               |               |        |        |               |        |         |                |                |         |         |                |         |         |                |                |         |        |           |         |         |                |                |     |      |             |           |             |         |     |       |       |      |    |    |     |      |           |
|               |                                                                               |        | 0.00          |               |        |        |               |        |         |                |                |         |         |                |         |         |                |                |         |        |           |         |         |                |                |     |      |             |           |             |         |     |       |       |      |    |    |     |      |           |

If you did not complete a leave request to indicate how you will be paid while on protected leave using the "Absences for Vacation, Sick, and Other" leave request in EmpCenter, a yellow warning exception will display on the Exceptions tab:

| ſ | Exceptions 👂 Leave Balance                      | Results Schedule                                                            |                       |  |
|---|-------------------------------------------------|-----------------------------------------------------------------------------|-----------------------|--|
|   |                                                 | Filte                                                                       | r exceptions by day 📗 |  |
|   | Date                                            | Exception Message                                                           | Severity 🔺            |  |
|   | Several, ranging:<br>Wed 03/01 - Fri 03/31 (23) | Employee has ACT Leave of Absence on a day without any other Leave recorded | Warning               |  |

To correct the yellow warning, select a pay code and enter hours as usual for the day(s) you took leave – **DO NOT** associate the leave with the protected leave case number, the Leave of Absence pay code on your timesheet is already recording the protected leave:

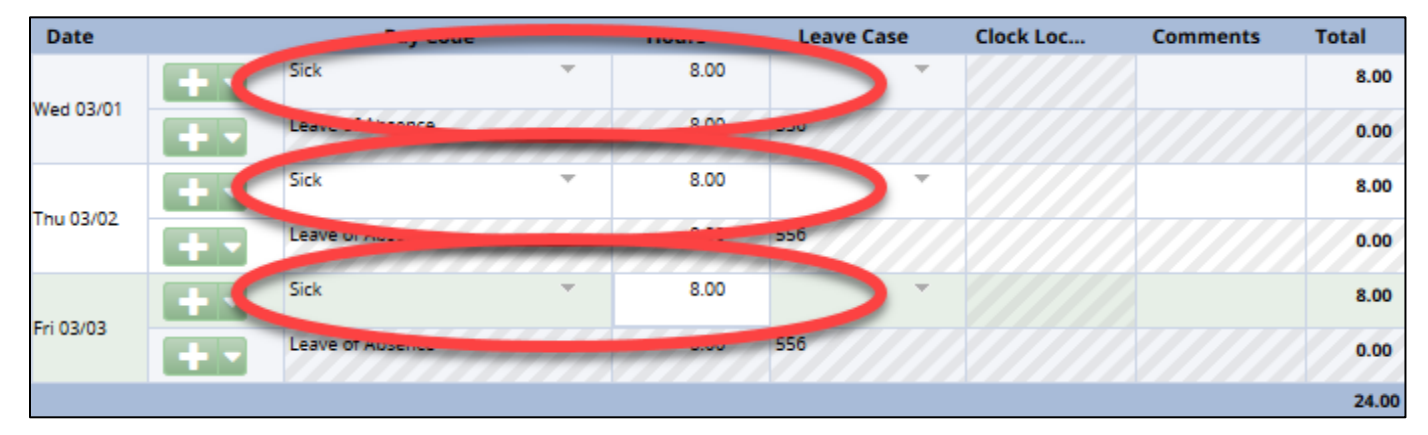

Note: for more information about entering time on your timesheet, see the appropriate <u>EmpCenter</u> <u>User Guide</u> for your policy profile.

# **Appendix A: Protected Leave Resources**

# OSU Office of Human Resources Family Medical Leave Act and Oregon Family Leave Act Information

https://hr.oregonstate.edu/benefits/fmla

#### Federal Family and Medical Leave Act (FMLA)

https://www.dol.gov/whd/fmla/index.htm

#### Oregon Family Leave Act Oregon Act (OFLA)

https://hr.oregonstate.edu/sites/hr.oregonstate.edu/files/ercc/fmla/OFLA-notice.pdf https://www.oregon.gov/boli/TA/pages/t\_faq\_leave\_laws\_01-2011.aspx

#### Short Term Disability

https://www.oregon.gov/oha/pebb/Pages/Short-Term-Disability.aspx http://www.standard.com/eforms/16066\_442210.pdf

#### **Worker's Compensation Resources**

http://risk.oregonstate.edu/workerscomp

#### **OUS/SEIU Collective Bargaining Agreement**

https://hr.oregonstate.edu/sites/hr.oregonstate.edu/files/ercc/2015-19-seiu-cba-economicreopener.pdf

#### **Leave Policies**

https://hr.oregonstate.edu/sites/hr.oregonstate.edu/files/documents/general/leave\_admin\_pol.pdf